## **Application BNC Patrimoine**

Procédure de résolution d'erreur de connexion pour Android

|  |                                               | /                                                                                                    | 9:41                                                  |                                                                                                    | - † In.                        |  |
|--|-----------------------------------------------|----------------------------------------------------------------------------------------------------|-------------------------------------------------------|----------------------------------------------------------------------------------------------------|--------------------------------|--|
|  | 9:41                                          |                                                                                                    | Re .                                                  |                                                                                                    | Q 8                            |  |
|  | *                                             |                                                                                                    | Sommoire                                              | Marchés Tata                                                                                                    | l des actifs                   |  |
|  | NASDAQ<br>12 061,37                           | DOW JONES<br>32 899,37                                                                                                    | NASDAQ<br>12 061,37<br>+0,40%                         | DOW JONES<br>32 899,37<br>-0,18%                                                                                                    | 56P/TSX<br>20 819,09<br>+0,14% |  |
|  | Accéd<br>d'<br>Sélectionnez la<br>Vous pouvez | Accédez à vos portéfe<br>d'investissements<br>Stiedionez la glandrime à laguite v<br>vos conecte.<br>Vous pouver calute passer d'un por<br>fautre en tou temps. |                                                       | Total des actifs Image: Comparison of the state of the state of the s |                                |  |
|  |                                               | FINANCIÈRE<br>BANQUE NATIONA<br>GESTION DE PATRIMOR                                                                                                    | Les plus dyr<br>marchés<br>NA 25,12M<br>National Bank | of Canada +12,61                                                                                                    | 96,40<br>(+0,21%) *            |  |
|  |                                               | BANQUE<br>NATIONALE<br>GESTION PRVEE 1859                                                                                                    | TRP 19,08M<br>To Energy Corp<br>CM 7,21M              | Þ                                                                                                    | 52,44<br>0,00<br>56,29         |  |
|  |                                               |                                                                                                    | Canadian Impe                                         | rial Bk Of Co6,31                                                                                                    | (-0,65%) *                     |  |

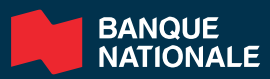

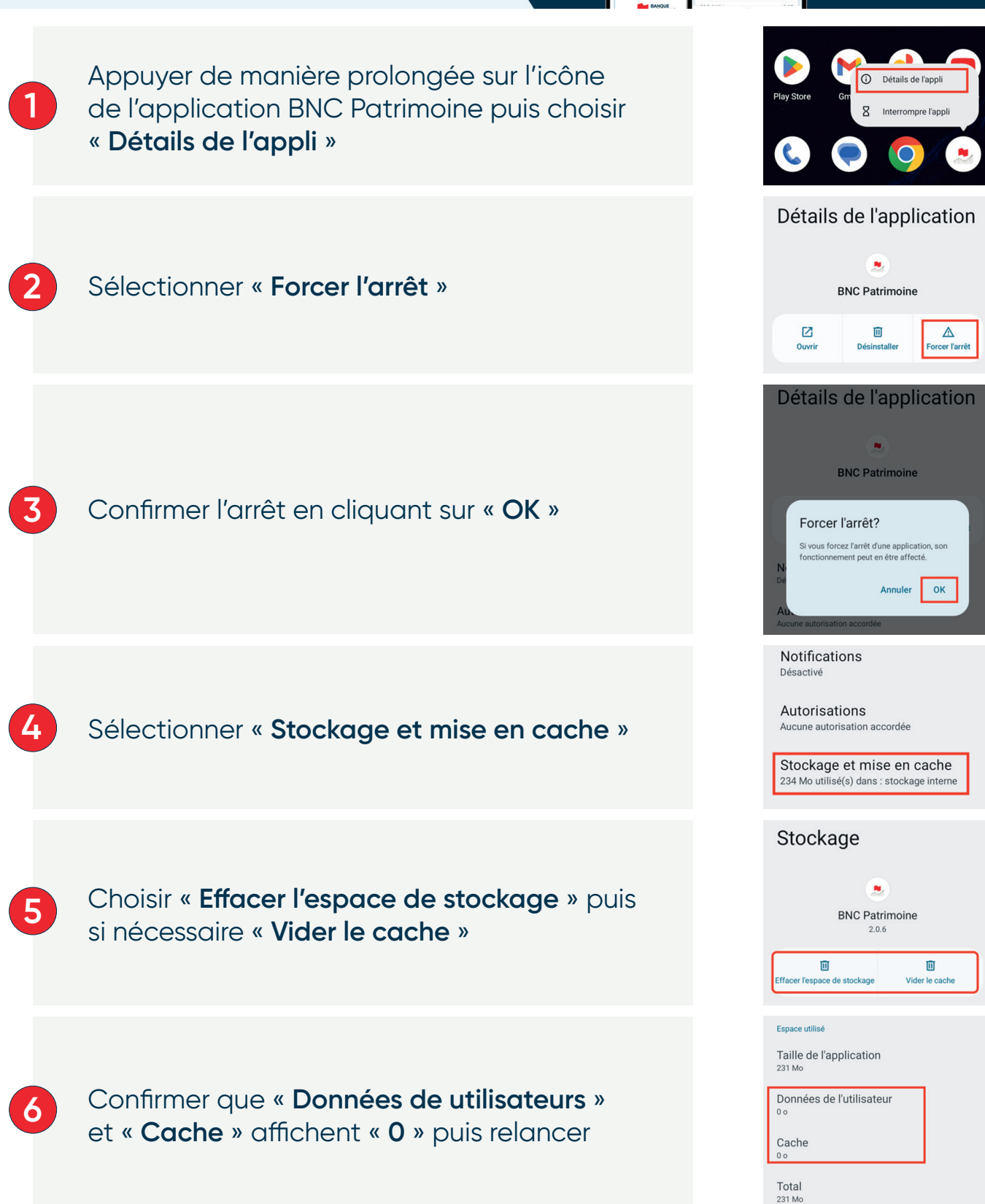

Les images sont à titre indicatif, tirées de Google Pixel avec Android 14.

L'application BNC Patrimoine est destinée aux clients de la Banque Nationale pour les divisions Banque Nationale Courtage direct (BNCD), Financière Banque Nationale Gestion de patrimoine (FBNGP) et Gestion Privée 1859 (GP1859).